## **STEPS TO APPLY FOR WU WORK STUDY JOBS IN HANDSHAKE**

\*Access Handshake via mvConnect

WAYNESBURG UNIVERSITY

Jobs

Search jobs

10K+ jobs found

Filter to include campus

"work study" positions!

Search

Saved

Q

## Log in to Handshake & click the "Jobs" tab

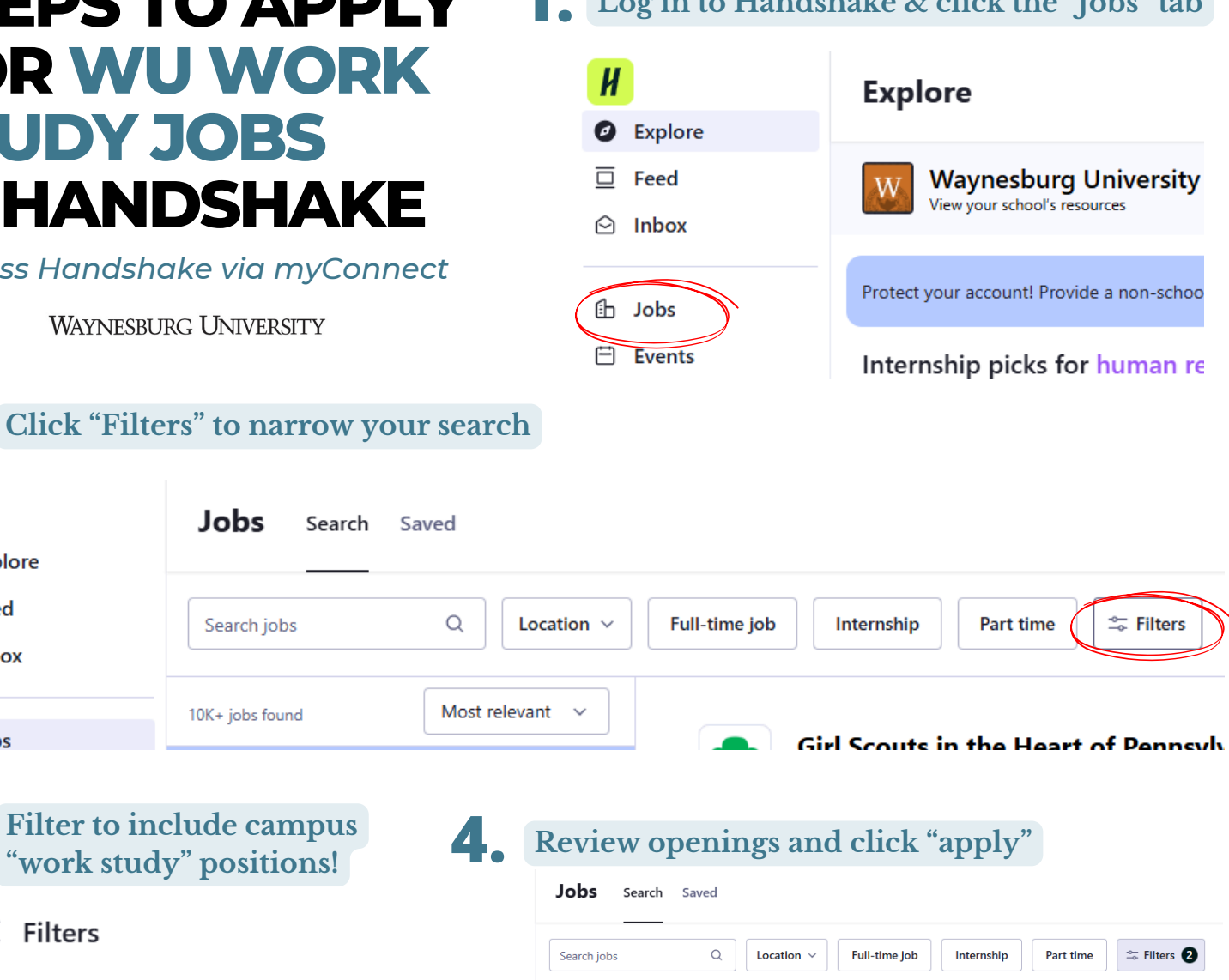

× Filters

Work study

Work study

 $\checkmark$ 

Location

И

Ø Feed

Explore

Inbox

🖆 Jobs

|              | Job                          |
|--------------|------------------------------|
|              | Internship                   |
| $\checkmark$ | On Campus Student Employment |
|              | Cooperative Education        |
|              | Experiential Learning        |
|              | Volunteer                    |
|              | Fellowship                   |
|              | Graduate School              |
|              |                              |

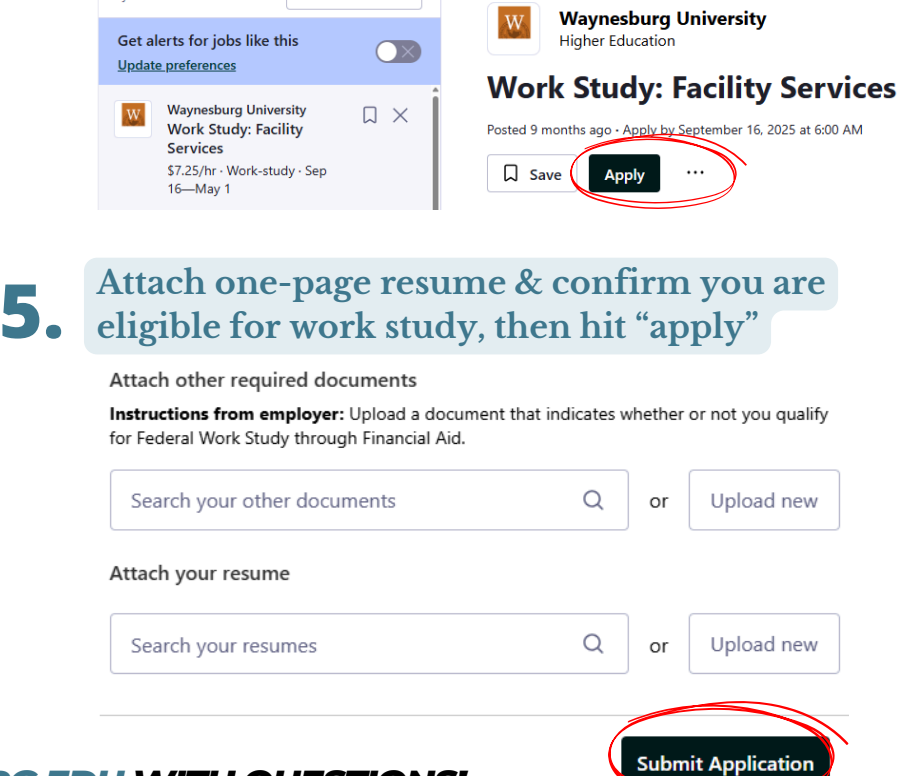

Most relevant V

3 iobs found

## EMAIL PATHWAYS@WAYNESBURG.EDU WITH QUESTIONS!